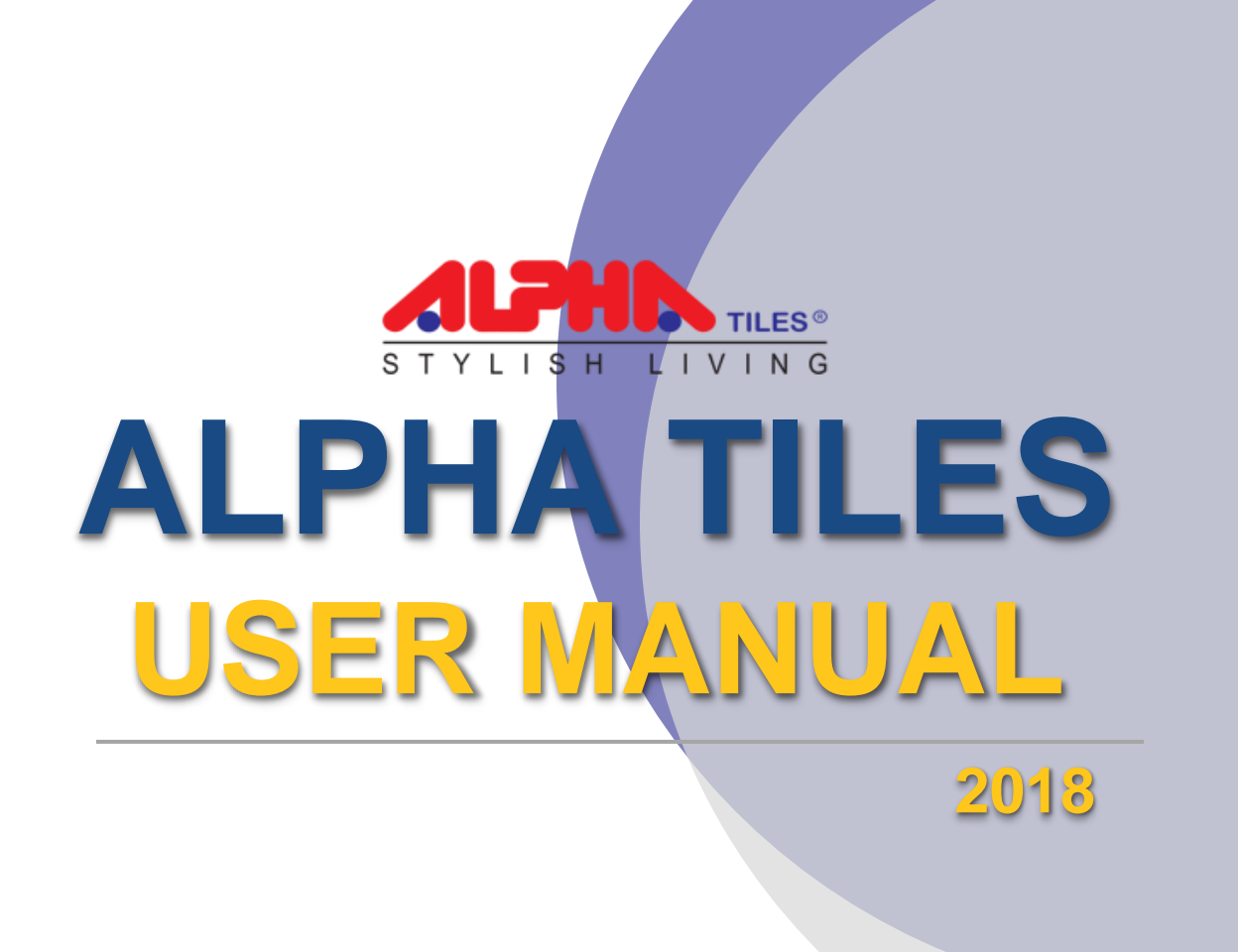

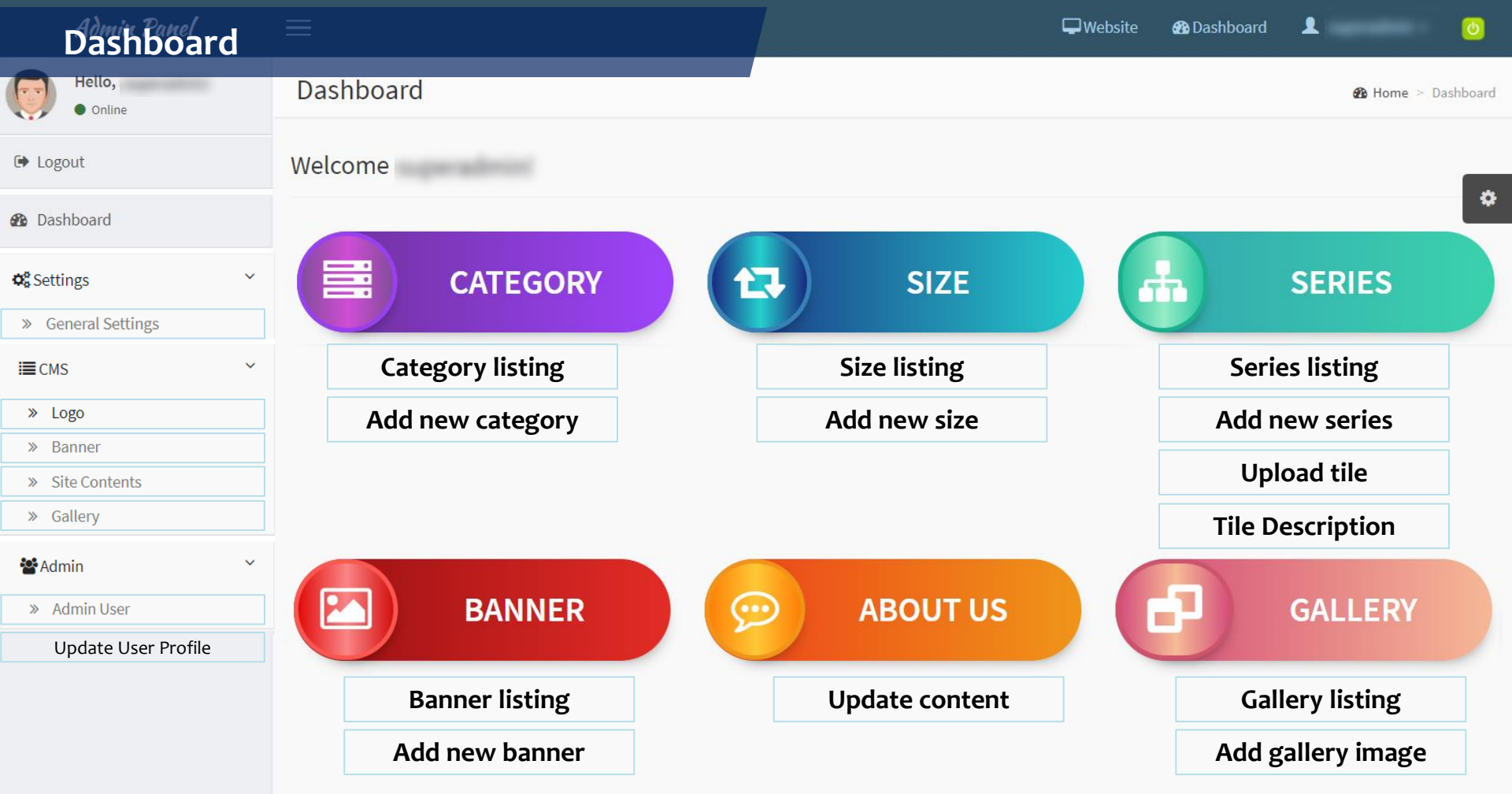

## \*Note: Click Menu to go to respective page

## General Settings

V

<

Hello,
 Online

➡ Logout

Dashboard

## Calibration Settings

- » General Settings
- » SMTP Settings
- » Category
- » Size
- » Series

E CMS

Admin 📽

## General Settings Settings

## Check box to enable site

Enable website under maintenance (for maintenance purpose only)

## YI-LAI INDUSTRY BERHAD

#### **Company Name**

YI-LAI INDUSTRY BERHAD

**Business Registration Number** 

165410-W

#### Address

Lot 7020, Batu 23, Jalan Air Hitam, 81000 Kulaijaya, Johor, Malaysia

#### Email 1

yilai@alpha-tiles.org

### Email 2

export@alpha-tiles.org

Telephone 1

# Yi-Lai Marketing Sdn Bhd Business Registration Number 459342-W Petaling Jaya Address No. 8, Jalan 51A/241, Seksyen 51A, 46100 Petaling Jaya, Selangor, Malaysia Telephone

+603-7875 4388

## Fax

+603-7874 4388 / +603-7877 6561 / +603-7877 6258

#### Johor Bahru

#### Address

No. 15 & 16, Jalan Tropika 1, Taman Tropika, 81000 Kulaijaya, Johor, Malaysia

|   | Meta Title                              |   |
|---|-----------------------------------------|---|
|   | Alpha Tiles - Stylish Living            |   |
|   | Meta Keywords                           |   |
|   | Alpha Tiles - Stylish Living            |   |
|   |                                         |   |
|   | Meta Description                        |   |
|   | Alpha Tiles - Stylish Living            |   |
| р | date website general                    |   |
| e | ettings here and click                  |   |
|   | "Submit" to save                        | • |
|   | Facebook URL (Example:                  |   |
|   | https://www.facebook.com/sellingonline) |   |
|   |                                         |   |
|   | Twitter                                 |   |

Twitter URL (Example:

Disable

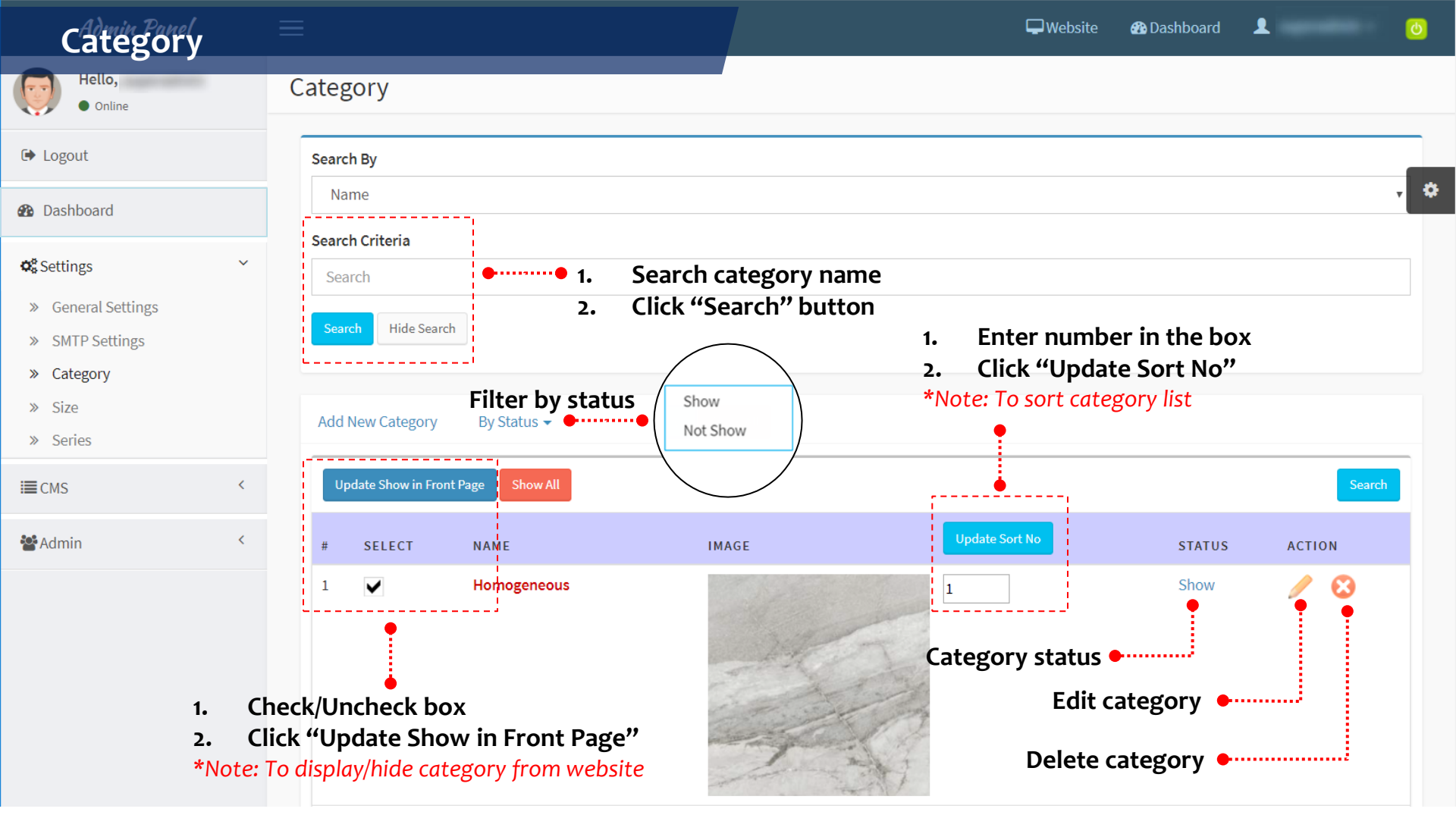

# Add New Category

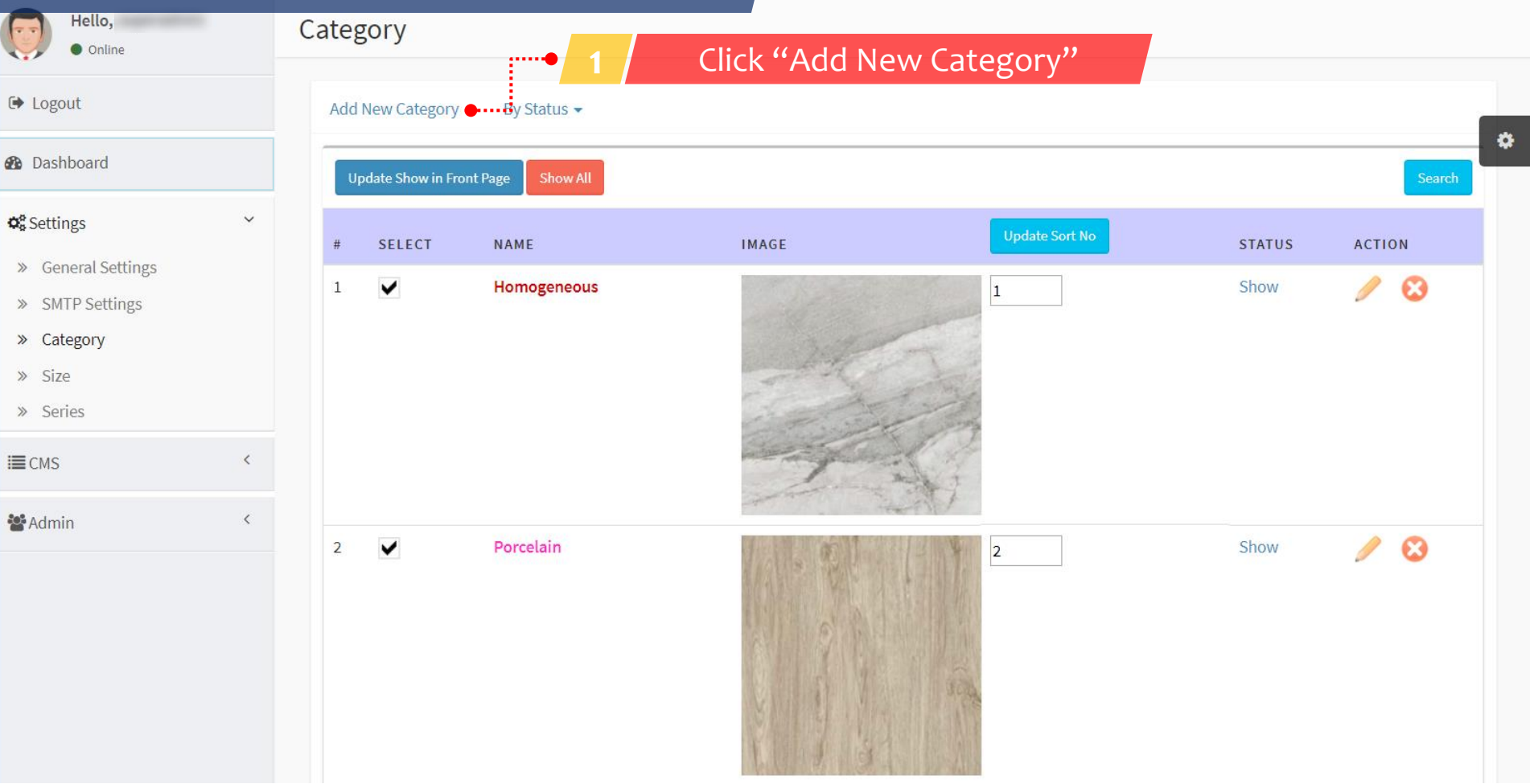

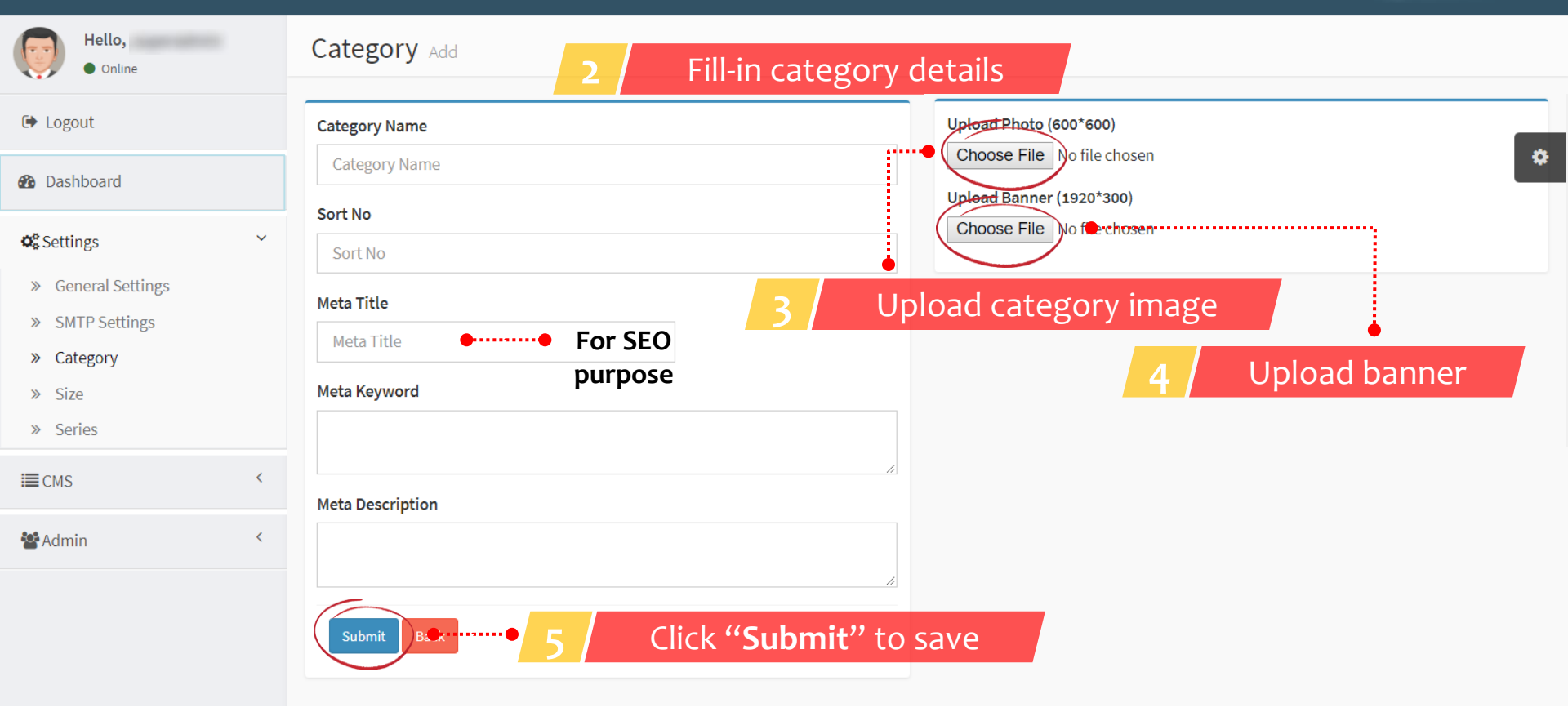

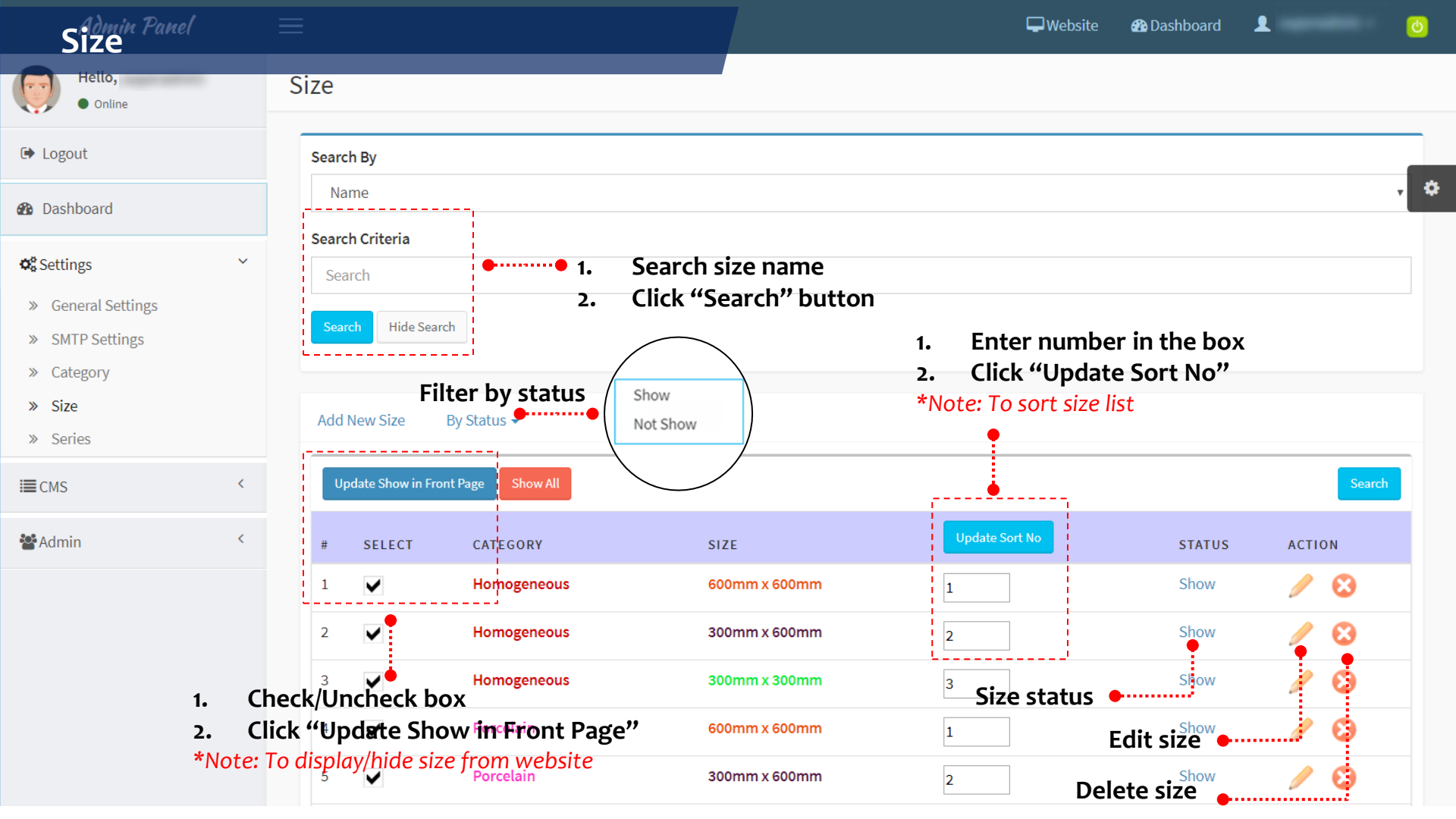

# Add New Size 📒

C

| Hello.                                                       |   | <u> </u> |                  |                    |                      |                |        |        |   |
|--------------------------------------------------------------|---|----------|------------------|--------------------|----------------------|----------------|--------|--------|---|
| • Online                                                     |   | Size     |                  | ····• 1            | Click "Add New Size' | "              |        |        |   |
| ➡ Logout                                                     |   | Add      | New Size 🔶 -     | By Status 🗸        |                      |                |        |        |   |
| 🚯 Dashboard                                                  |   | Up       | odate Show in Fi | ront Page Show All |                      |                |        | Search | * |
| ✿ <b>\$</b> Settings                                         | ~ | #        | SELECT           | CATEGORY           | SIZE                 | Update Sort No | STATUS | ACTION |   |
| <ul><li>» General Settings</li><li>» SMTP Settings</li></ul> |   | 1        | $\checkmark$     | Homogeneous        | 600mm x 600mm        | 1              | Show   | / 😣    |   |
| » Category                                                   |   | 2        | $\checkmark$     | Homogeneous        | 300mm x 600mm        | 2              | Show   | / 🕴    |   |
| » Size<br>» Series                                           |   | 3        | $\checkmark$     | Homogeneous        | 300mm x 300mm        | 3              | Show   | / 🕄    |   |
| <b>I</b> ■CMS                                                | < | 4        | $\checkmark$     | Porcelain          | 600mm x 600mm        | 1              | Show   | / 🕄    |   |
| Admin                                                        | < | 5        | $\checkmark$     | Porcelain          | 300mm x 600mm        | 2              | Show   | / 🕄    |   |
|                                                              |   | 6        | $\checkmark$     | Porcelain          | 300mm x 300mm        | 3              | Show   | 1 3    |   |
|                                                              |   | 7        | ~                | Ceramic            | 300mm x 600mm        | 1              | Show   | 1 3    |   |
|                                                              |   | 8        | $\checkmark$     | Ceramic            | 400mm x 400mm        | 2              | Show   | / 🕄    |   |

| Admin Panel                                                                                                    |                                          | 🖵 Website 🛛 🖓 Dashboard 👤 👘 🌔 | <u>မ</u> |
|----------------------------------------------------------------------------------------------------|------------------------------------------|-------------------------------|----------|
| Hello,<br>• Online                                                                                                    | Size Add                                 | Select Category               |          |
| 🗭 Logout                                                                                                    | Category                                 | Select Category               |          |
| 🚯 Dashboard                                                                                                    | Select Category • 2 Select category      | Homogeneous<br>Porcelain      | *        |
| <ul> <li>Settings</li> <li>General Settings</li> <li>SMTP Settings</li> <li>Category</li> <li>Size</li> <li>Series</li> </ul> | Size Name eg: 600mm x 600mm<br>Size Name | Ceramic                       |          |
| I≣ CMS                                                                                                    |                                          |                               |          |
| 🐮 Admin                                                                                                    |                                          |                               |          |

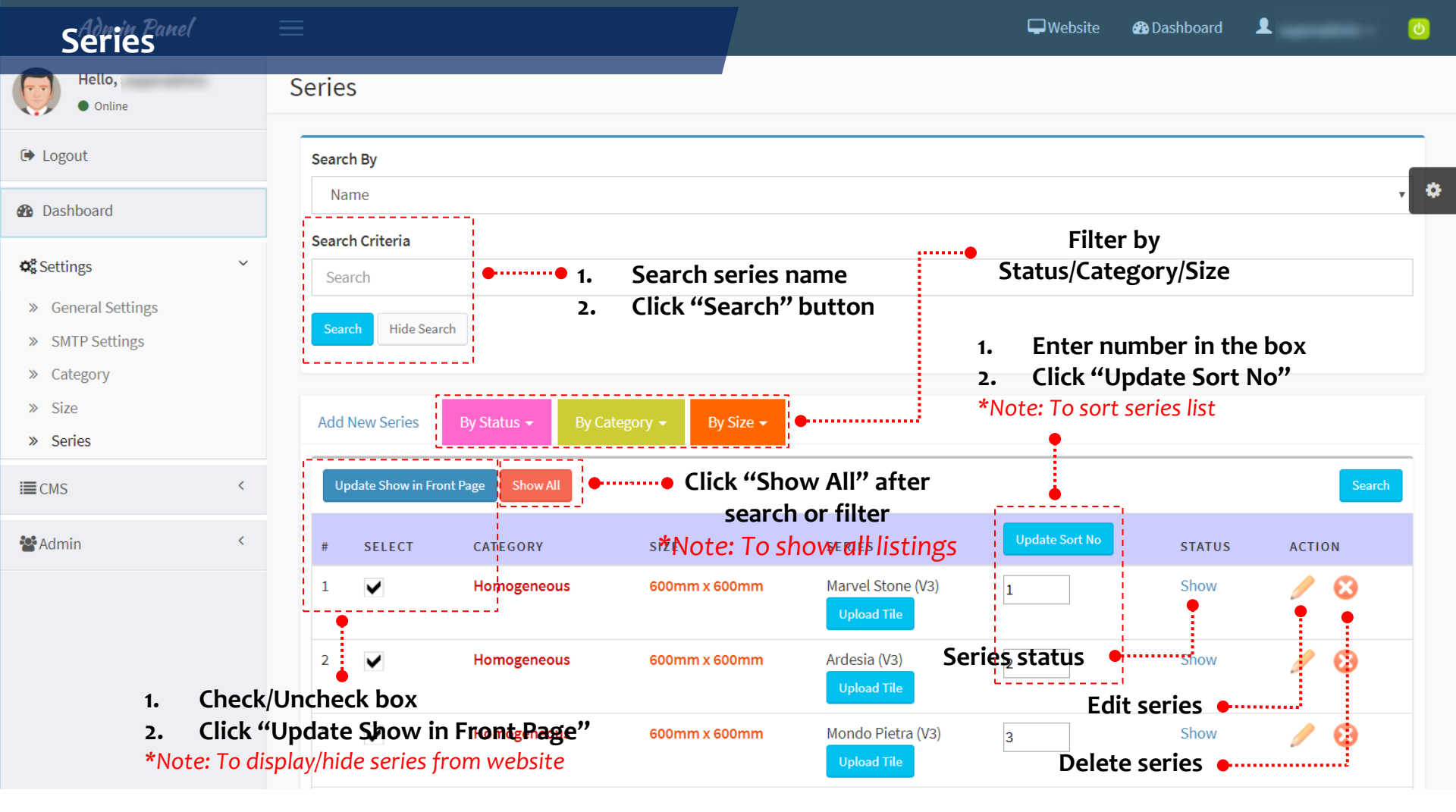

# Add New Series

| Hello,                                                                              |   | Series | 5              |                    |                        |                                  |                |        |       |        |
|-------------------------------------------------------------------------------------|---|--------|----------------|--------------------|------------------------|----------------------------------|----------------|--------|-------|--------|
| • Online                                                                            |   |        |                | 1 /                | Click "Add N           | New Series"                      |                |        |       |        |
| 🗭 Logout                                                                            |   | Add N  | New Series     | Ey Status → By C   | Category 👻 🛛 By Size 👻 |                                  |                |        |       |        |
| 🏠 Dashboard                                                                         |   | Up     | date Show in F | ront Page Show All |                        |                                  |                |        |       | Search |
| <b>✿</b> ₿ Settings                                                                 | ~ | #      | SELECT         | CATEGORY           | SIZE                   | SERIES                           | Update Sort No | STATUS | ACTIO | N      |
| <ul> <li>» General Settings</li> <li>» SMTP Settings</li> <li>» Category</li> </ul> |   | 1      | ✓              | Homogeneous        | 600mm x 600mm          | Marvel Stone (V3)                | 1              | Show   | 1     | 8      |
| <ul><li>» Size</li><li>» Series</li></ul>                                           |   | 2      | $\checkmark$   | Homogeneous        | 600mm x 600mm          | Ardesia (V3)<br>Upload Tile      | 2              | Show   | Ø     | 8      |
| I≡CMS                                                                               | < | 3      | $\checkmark$   | Homogeneous        | 600mm x 600mm          | Mondo Pietra (V3)<br>Upload Tile | 3              | Show   | Ø     | 8      |
| 📽 Admin                                                                             | < | 4      | ✓              | Homogeneous        | 600mm x 600mm          | Sand Dune (V3)<br>Upload Tile    | 4              | Show   | 1     | 8      |
|                                                                                     |   | 5      | ✓              | Homogeneous        | 600mm x 600mm          | Everest (V3)<br>Upload Tile      | 5              | Show   | Ø     | 8      |
|                                                                                     |   | 6      | <b>~</b>       | Homogeneous        | 600mm x 600mm          | Breccia (V3)<br>Upload Tile      | 6              | Show   | Ø     | 8      |

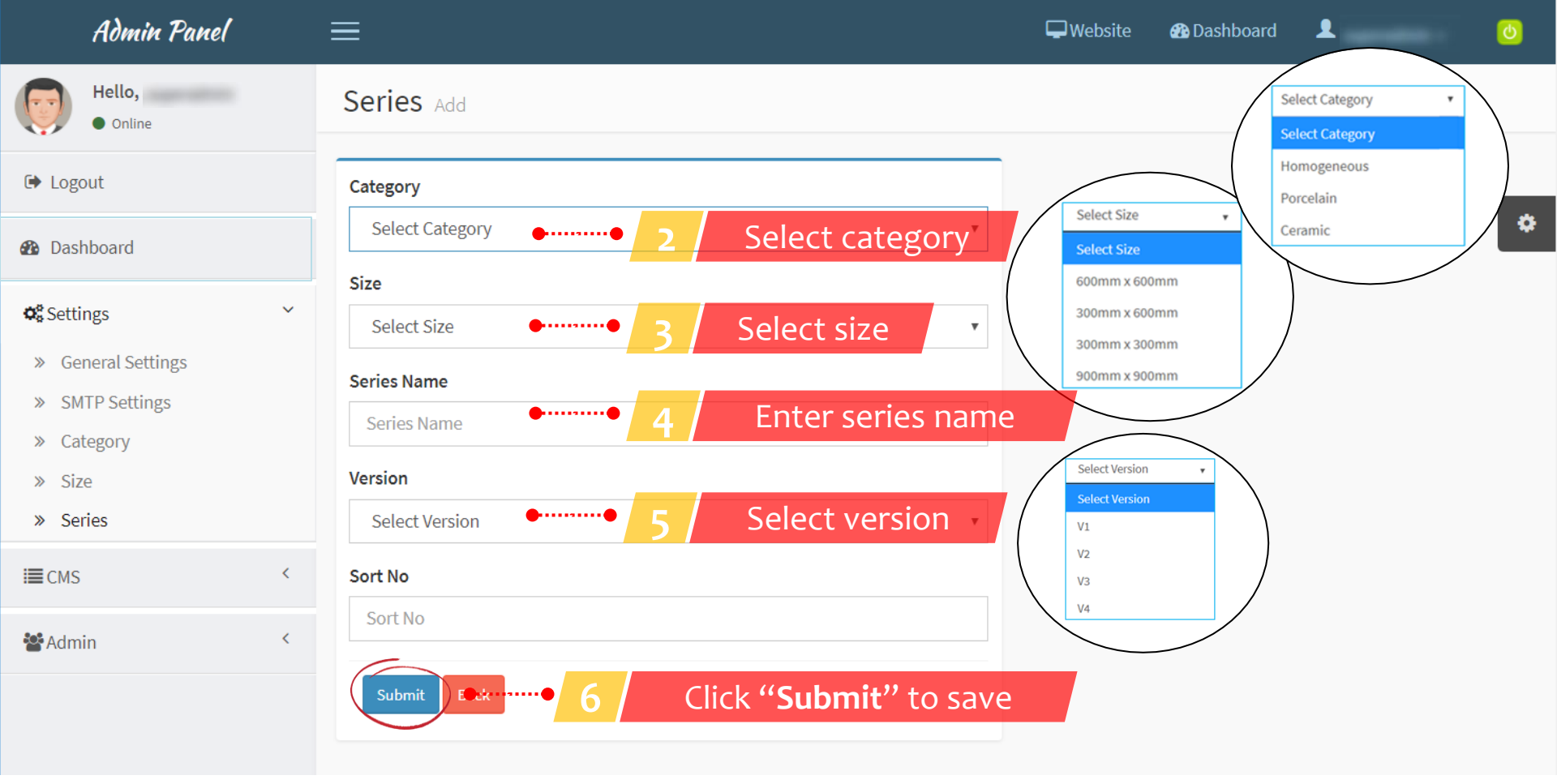

# Upload Tile

T

|                                                      | - |       |                  |                   |               |           |                                  |                |           |      |              |   |
|------------------------------------------------------|---|-------|------------------|-------------------|---------------|-----------|----------------------------------|----------------|-----------|------|--------------|---|
| Hello,<br>• Online                                   | 5 | Serie | S                |                   |               |           |                                  |                |           |      |              |   |
| 🕩 Logout                                             |   | Add   | New Series       | By Status 👻       | By Category 👻 | By Size 🗸 |                                  |                |           |      |              |   |
| 🚯 Dashboard                                          |   | U     | pdate Show in Fr | ont Page Show All |               |           |                                  |                |           |      | Search       | • |
| Settings<br>» General Settings                       | ~ | #     | SELECT           | CATEGORY          | SIZE          |           | SERIES                           | Update Sort No | Click "Un | load | n<br>Tile"   |   |
| <ul><li>» SMTP Settings</li><li>» Category</li></ul> |   | 1     | •                | Homogeneou        | is 600mn      | n x 600mm | Marvel Stone (V3)                | 1              | Show      | loud |              |   |
| » Size<br>» Series                                   |   | 2     | ✓                | Homogeneou        | is 600mr      | n x 600mm | Ardesia (V3)<br>Upload Tile      | 2              | Show      |      | 8            |   |
| I≣CMS                                                | < | 3     | •                | Homogeneou        | is 600mm      | n x 600mm | Mondo Pietra (V3)<br>Upload Tile | 3              | Show      | /    | $\mathbf{S}$ |   |
| <b>*</b> Admin                                       | < | 4     | •                | Homogeneou        | is 600mr      | n x 600mm | Sand Dune (V3)                   | 4              | Show      | Ø    | 8            |   |
|                                                      |   | 5     | •                | Homogeneou        | is 600mr      | n x 600mm | Everest (V3)<br>Upload Tile      | 5              | Show      | /    | 8            |   |
|                                                      |   | 6     | ~                | Homogeneou        | is 600mm      | n x 600mm | Breccia (V3)<br>Upload Tile      | 6              | Show      | I    | 8            |   |

Ċ

.

🚯 Dashboard

Website

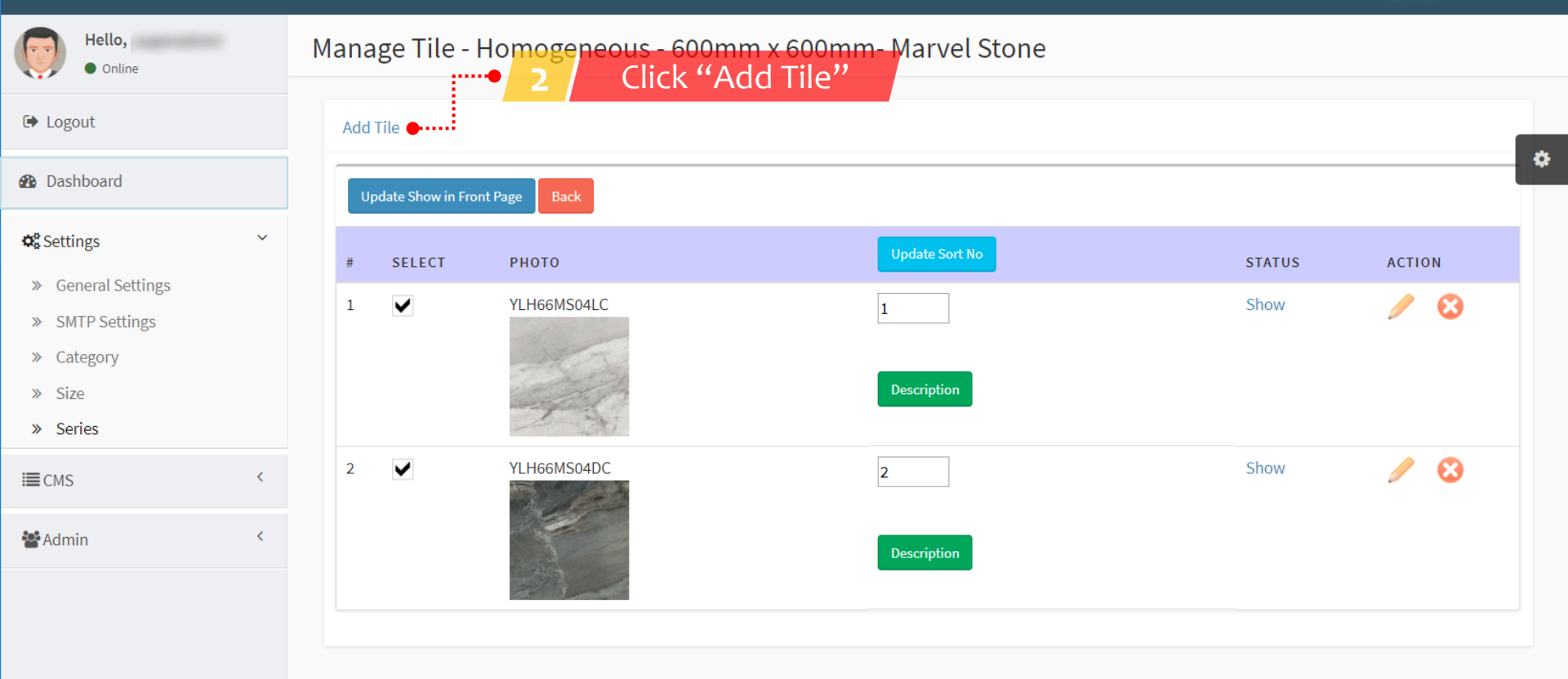

Hello,

➡ Logout

Settings

» Size » Series

**E**CMS

🚰 Admin

## Add Tile - Homogeneous - 600mm x 600mm- Marvel Stone

Website

Dashboard

1

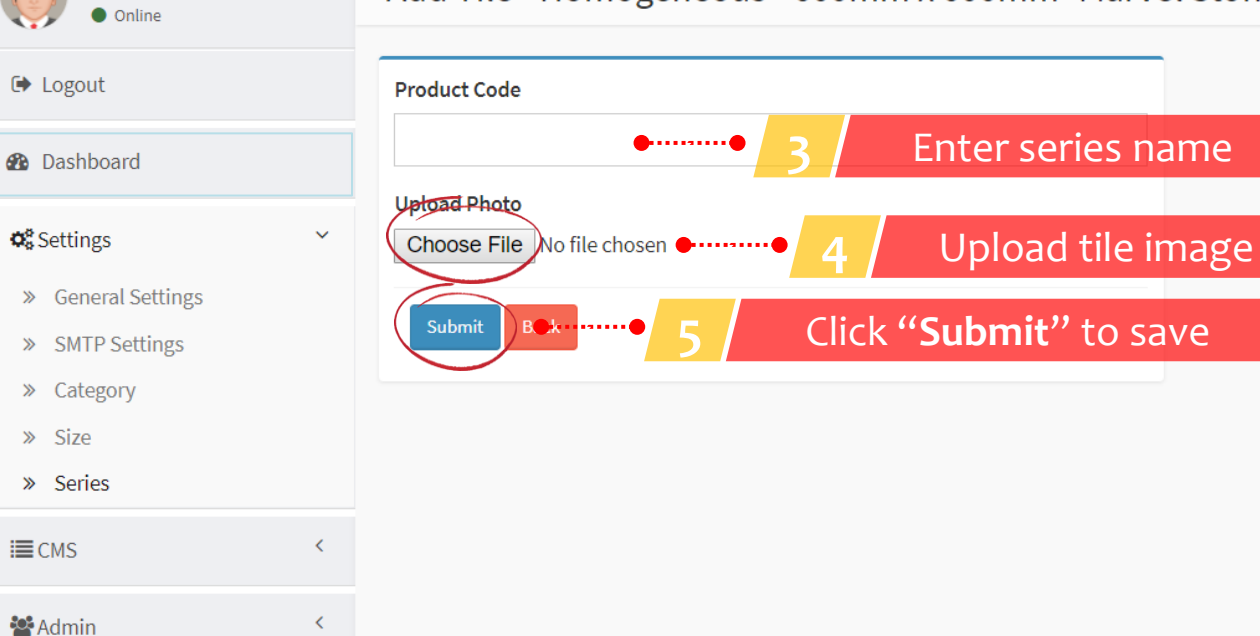

# Tile Description

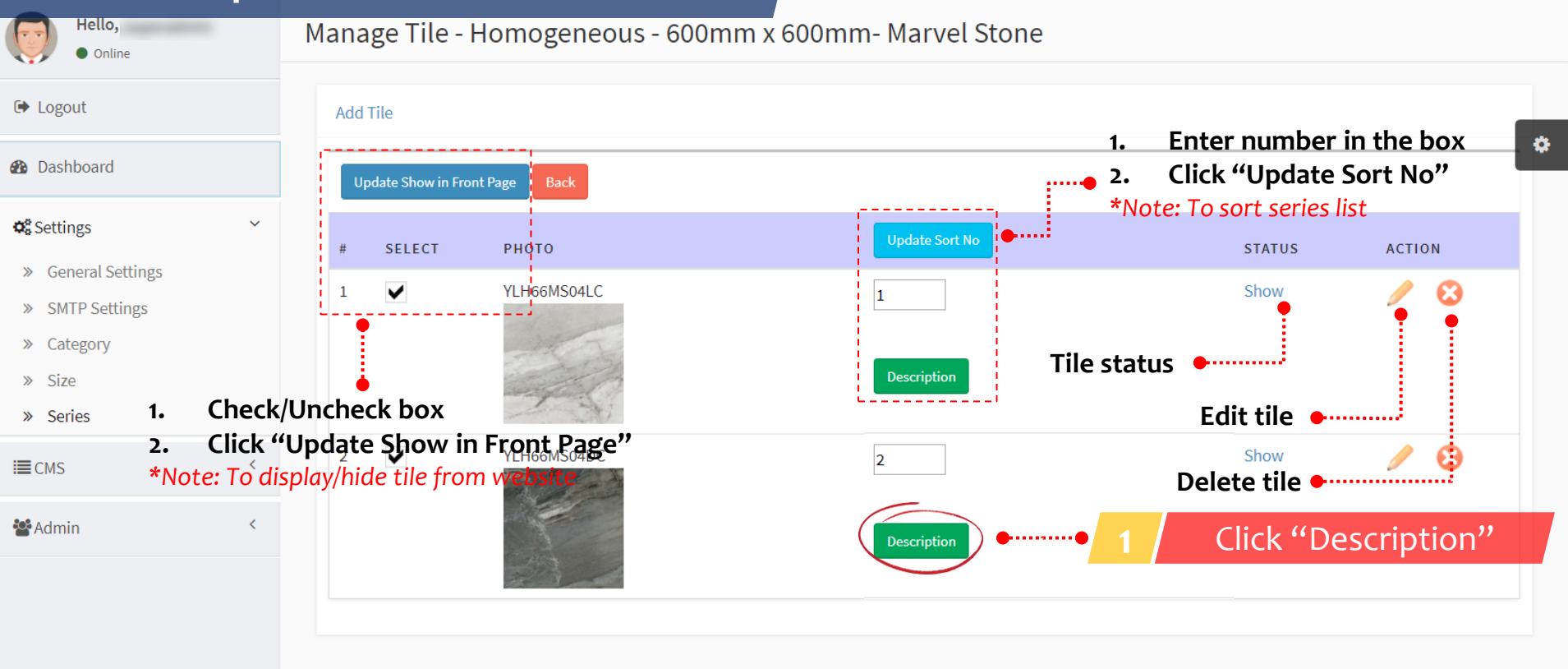

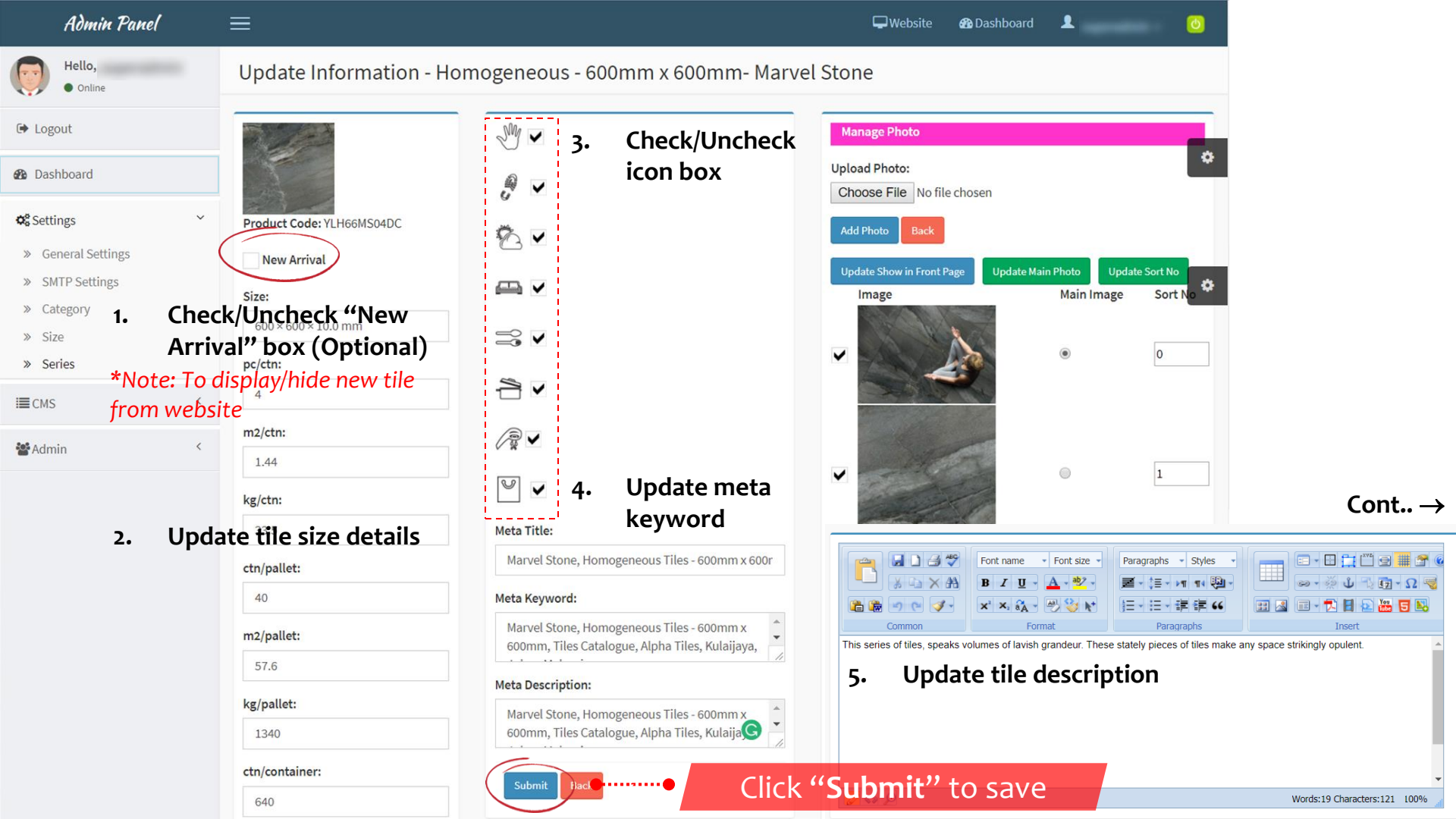

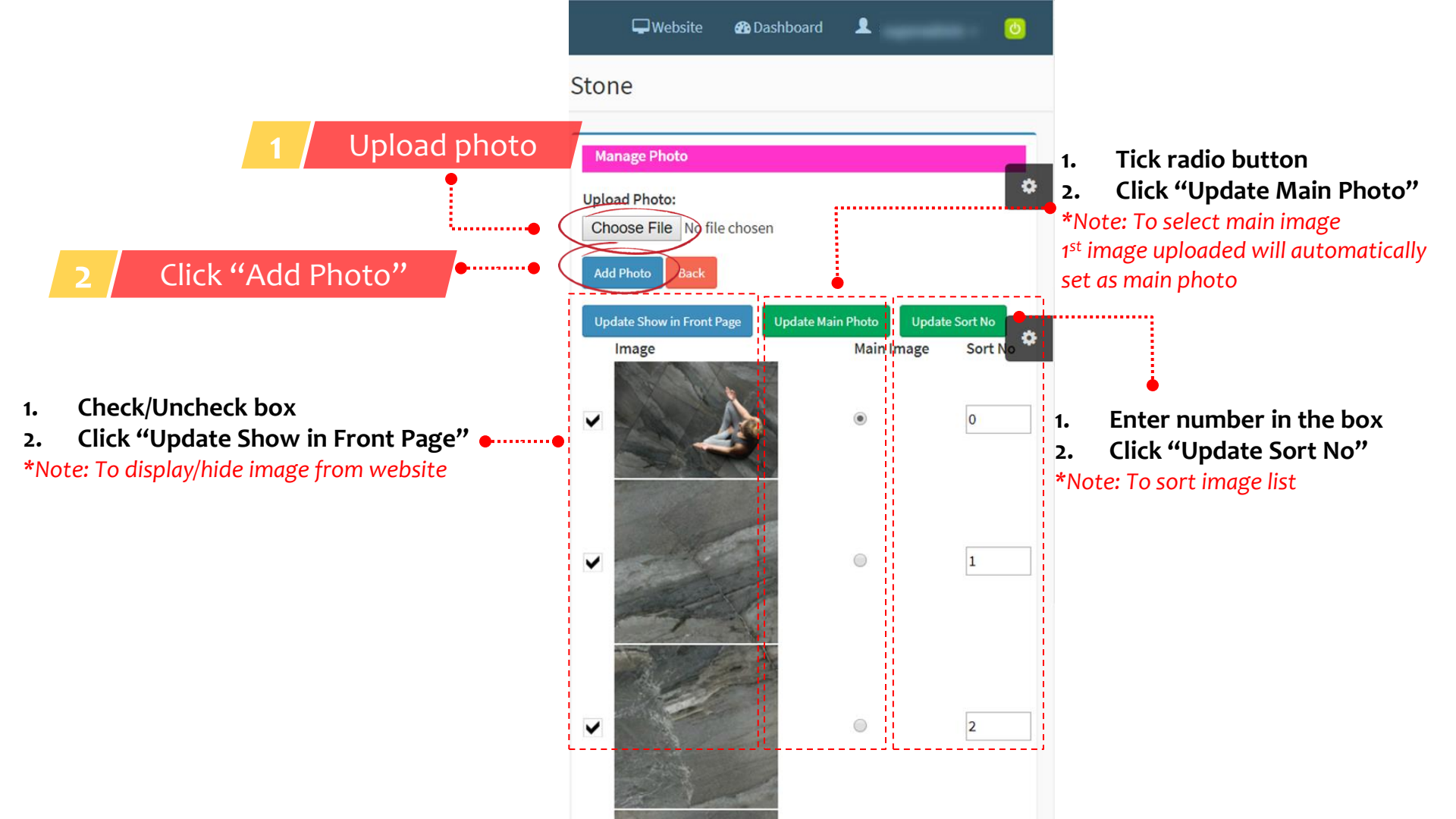

| Logo <sup>in Panel</sup> |   | ≡                          |                 | The Website | <table-of-contents> Dashboard</table-of-contents> | 1 | 0 |
|--------------------------|---|----------------------------|-----------------|-------------|---------------------------------------------------|---|---|
| Hello,<br>• Online       | - | Logo                       |                 |             |                                                   |   |   |
| 🕒 Logout                 |   | Logo                       |                 |             |                                                   |   |   |
| 🚯 Dashboard              |   | Uplead Logo (300*100)      |                 |             |                                                   |   | * |
| ✿\$ Settings             | < | Choose File No file chosen | Upload logo     |             |                                                   |   |   |
| I≣ CMS                   | ~ |                            |                 |             |                                                   |   |   |
| » Logo                   |   | STYLISH LIVING             |                 |             |                                                   |   |   |
| » Banner                 |   |                            |                 |             |                                                   |   |   |
| » Site Contents          |   | Submit • Click '           | "Submit" to say | ve          |                                                   |   |   |
| » Gallery                |   |                            |                 |             |                                                   |   |   |
| 🚰 Admin                  | < |                            |                 |             |                                                   |   |   |
|                          |   |                            |                 |             |                                                   |   |   |
|                          |   |                            |                 |             |                                                   |   |   |

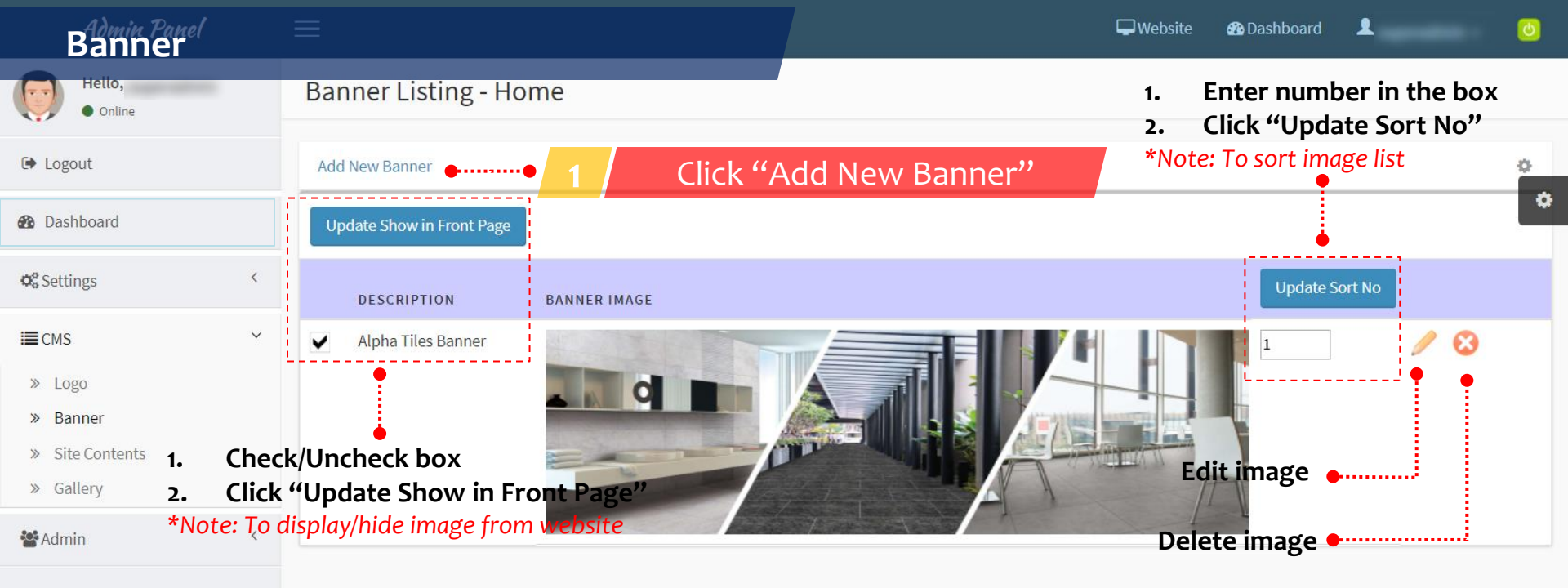

Hello, Banner - Home Add Online ➡ Logout Banner Name • Enter banner title Banner Name •••••• Dashboard Banner Image (Size: 1920px x 800px, File size: Less than 2MB) Settings < Choose File No file chosen Upload banner Sort No  $\mathbf{v}$ **E**CMS Sort No » Logo » Banner Click "Submit" to save Beck Submit » Site Contents » Gallery Admin 📽 <

| Hello,<br>• Online                | Site Contents AboutUs Update                                                                                                    |   |
|-----------------------------------|----------------------------------------------------------------------------------------------------|---|
| 🗭 Logout                          | About Alphatiles ContactUs                                                                                                    |   |
| 🚯 Dashboard                       | Title                                                                                                    | * |
| ✿ Settings <                      | About Alphatiles                                                                                                    |   |
| i≣ cms ~                          | Short Description <h2 class="sec-title">Who We Are</h2>                                                                                                    |   |
| » Logo                            | h3 class="sec-sub-title">What You Expect From Us  Yi-Lai Industry Berhad is the exclusive manufacturer of ALPHA TILES®, which is a major household name in construction, renovation and interior decoration.                                                                                                    |   |
| <ul><li>» Site Contents</li></ul> | Content                                                                                                    |   |
| » Gallery                         | Paragraphs     Styles       Paragraphs     Styles       Paragraphs     Styles                                                                                                    |   |
| 📽 Admin <                         |                                                                                                    |   |
|                                   | Common         Format         Paragraphs         Insert           The Company         Update About Us content                                                                                                    |   |
|                                   | Yi-Lai Industry Berhad is the exclusive manufacturer of ALPHA TILES <sup>®</sup> , which is a major household name in construction, renovation and interior decoration. We consistently provide a wide range of high quality ceramic, homogeneous and procelain tiles for use across vastly different projects across residential, commercial and industrial Developments. |   |
|                                   | Our manufacturing facility and office, sit on a plot of industrial land that extends for 141,000 square metres. Our 7 production lines produce 11,000,000 square metres of ceramic, homogeneous and porcelain tiles annually.                                                                                                    |   |
|                                   | We have marketing offices across many major Malaysian cities, such as Johor Bahru, Kuala Lumpur, Penang, Ipoh and Malacca, as well as Singapore. Our dedicated showrooms in Kulaijaya and Petaling Jaya, showcase the latest product offerings from ALPHA                                                                                                    |   |
|                                   |                                                                                                    |   |

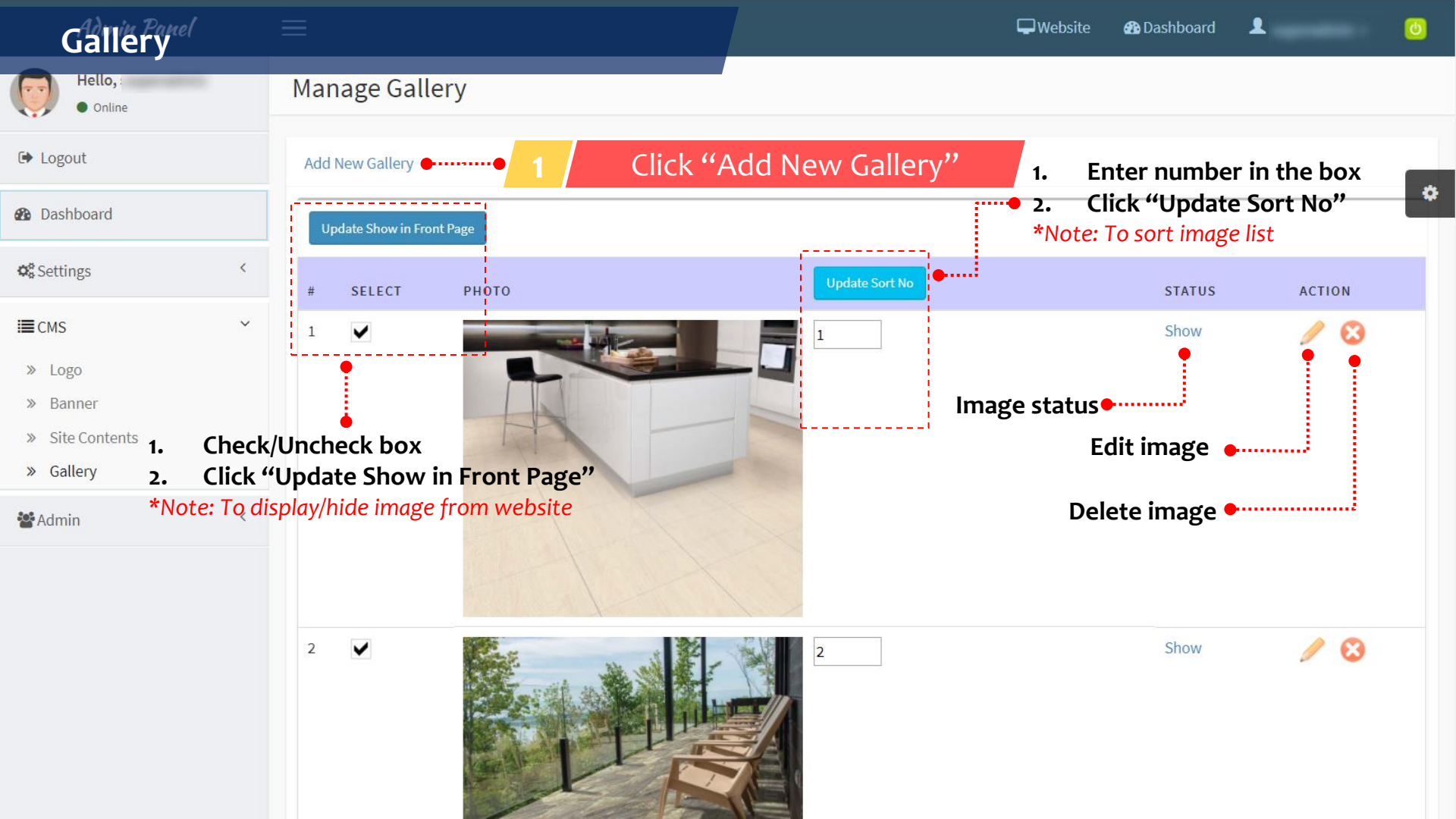

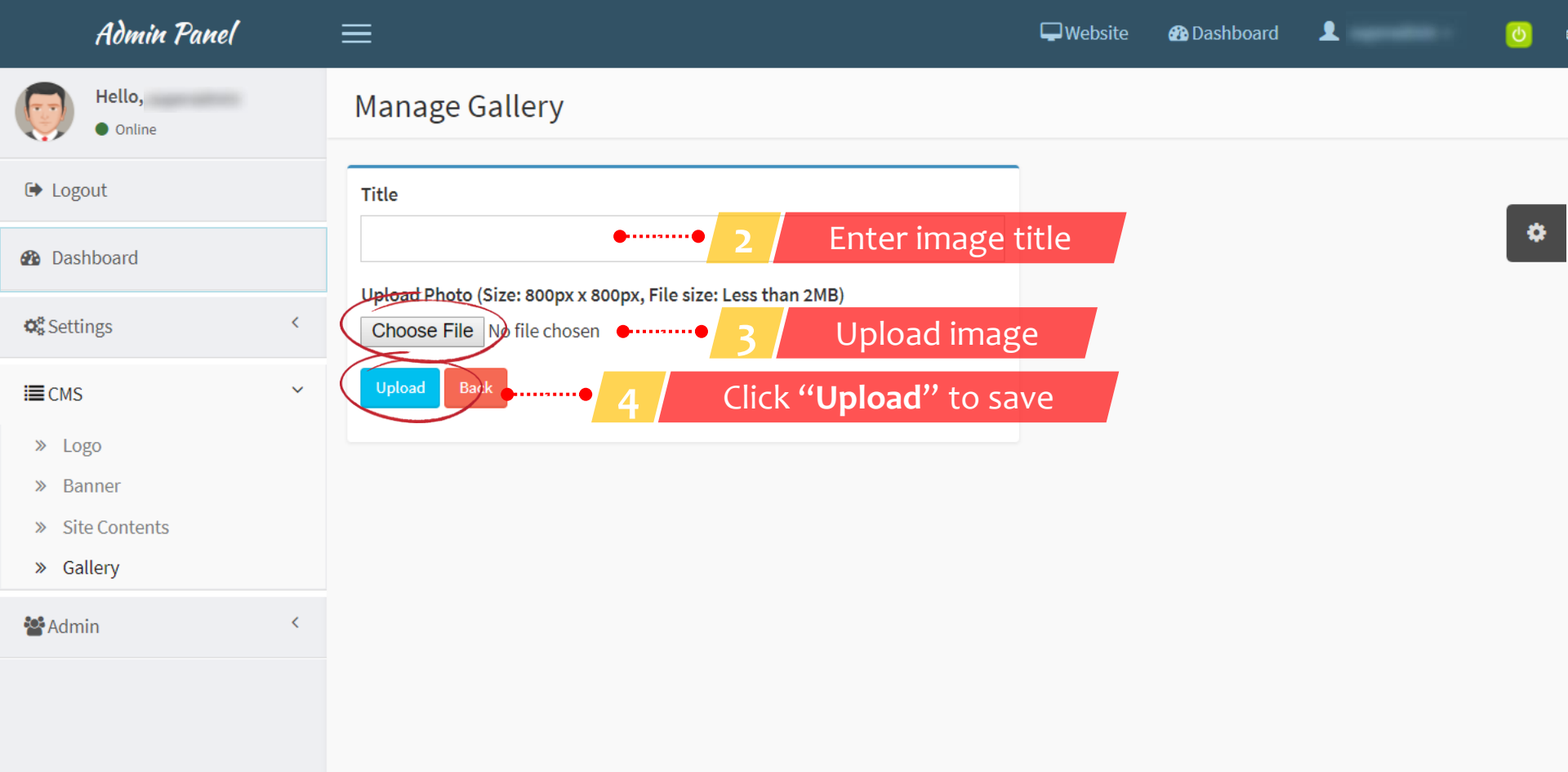

# Admin User =

ပ

| Hello,<br>• Online            |   | Admin U    | ser(s)         | • 1 / 0              | lick "A    | dd New A | Admin"      |                |   |        |
|-------------------------------|---|------------|----------------|----------------------|------------|----------|-------------|----------------|---|--------|
| 🕞 Logout                      |   | Add New Ad | min 🌒 🕂 Filter | r By Status 👻 Filter | By Level 👻 | Show All |             |                |   |        |
| <ul> <li>Dashboard</li> </ul> |   |            |                |                      |            |          |             |                |   | Search |
| 📽 Settings                    | < | # USER     | NAME           | LEVEL                | EMAIL      |          |             | STATUS         |   |        |
| I≣ CMS                        | < | 1          |                | Administrator        |            |          |             | Active         | 1 | 8      |
| 📽 Admin                       | ~ | 2          |                | Administrator        |            |          | Admin statu | S Active       | / | 8      |
| » Admin User                  |   |            |                |                      |            |          |             |                |   | •      |
|                               |   |            |                |                      |            |          |             | Edit admin 🔸   |   |        |
|                               |   |            |                |                      |            |          |             | Delete admin 🔸 |   |        |

| Add <b>2</b> Fill-in admin details               | ı                                                                                                    |                                                                                                    | 鍲 Home > Admi                                                                                                    | n > Add                                                                                                    |
|--------------------------------------------------|----------------------------------------------------------------------------------------------------|----------------------------------------------------------------------------------------------------|----------------------------------------------------------------------------------------------------|----------------------------------------------------------------------------------------------------|
|                                                  |                                                                                                    |                                                                                                    |                                                                                                    | n > Add                                                                                                    |
|                                                  |                                                                                                    |                                                                                                    |                                                                                                    | _                                                                                                    |
| le                                               |                                                                                                    |                                                                                                    |                                                                                                    | ٠                                                                                                    |
| 2                                                |                                                                                                    |                                                                                                    |                                                                                                    |                                                                                                    |
| ne                                               |                                                                                                    |                                                                                                    |                                                                                                    |                                                                                                    |
|                                                  |                                                                                                    |                                                                                                    |                                                                                                    |                                                                                                    |
| d                                                |                                                                                                    |                                                                                                    |                                                                                                    |                                                                                                    |
| strator<br>• • • • • • • • • • • • • • • • • • • | trator *<br>trator                                                                                                    |                                                                                                    |                                                                                                    |                                                                                                    |
|                                                  | ne<br>ne<br>ne<br>ne<br>istrator<br>istrator<br>3 Select level<br>*Note: Different access level<br>based on admin roles<br>it Bait<br>4 Click "Submit" to save | me<br>me<br>ime<br>intro<br>istrator<br>istrator<br>istrator<br>Manager<br>Clerk<br>Manager<br>Clerk<br>Manager<br>Clerk<br>Manager<br>Clerk<br>Manager<br>Clerk<br>Manager<br>Clerk<br>Manager<br>Clerk<br>Manager<br>Clerk<br>Manager<br>Clerk<br>Manager<br>Clerk<br>Manager<br>Manager<br>Clerk | ne<br>ne<br>ime<br>ime<br>istrator<br>3 Select level<br>*Note: Different access level<br>based on admin roles<br>it based on admin roles | me<br>me<br>me<br>me<br>interest of the second second secon |

#### Update Profile 9 Website Dashboard Hello, Admin User(s) Online ➡ Logout Add New Admin Filter By Status 🗸 Filter By Level 🗸 Show All ٠ Dashboard Settings < Profile Logout USER NAME LEVEL EMAIL < E CMS Administrator Active Θ 1 ω Administrator Active 2 📽 Admin $\mathbf{v}$ Click "Profile" » Admin User

#### Admin Panel 🖵 Website • 🚯 Dashboard Ċ Hello, Profile Update Online

| Dashboard                      |   |
|--------------------------------|---|
| <b>¢</b> <sup>®</sup> Settings | < |
| I∎CMS                          | < |
| 📽 Admin                        | < |

🕞 Logout

| User Name |        |       |             |         |
|-----------|--------|-------|-------------|---------|
| Password  |        |       |             |         |
| Password  | •••••• | 3     | Update pa   | issword |
| Email     |        |       |             |         |
|           |        |       |             |         |
| Submit    | Δ      | Click | ("Submit" t | to save |

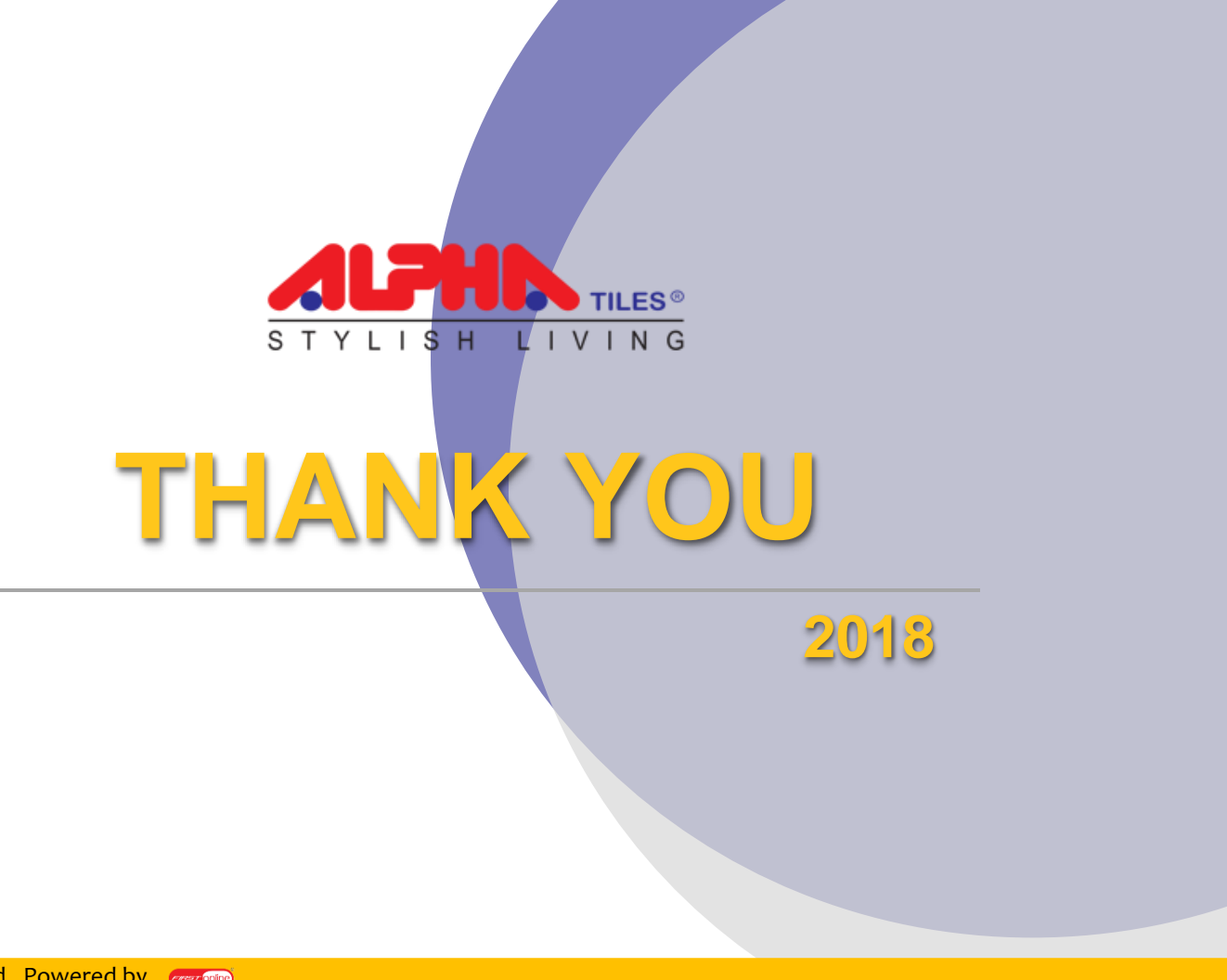

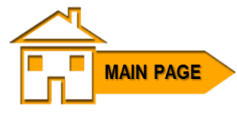

© Copyright - 2018 : All Rights Reserved. Powered by